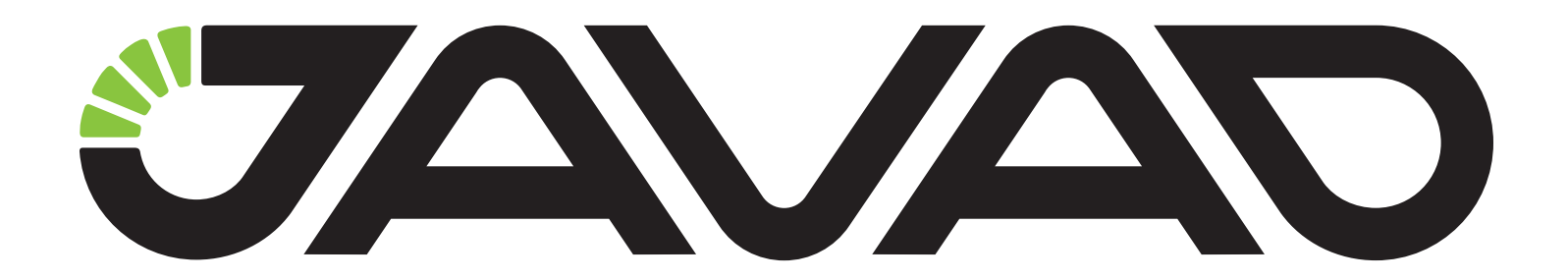

# **Deformation Analyzer**

# Руководство по использованию программного обеспечения

Версия 1.0 от 18.09.2015 г.

Авторское право на информацию, содержащуюся в данном руководстве, принадлежит JAVAD GNSS. Все права защищены. Никакая часть настоящего Руководства ни в каких целях не может быть воспроизведена или передана в какой бы то ни было форме и какими бы то ни было средствами, будь то электронные или механические, включая фотокопирование и запись на магнитные или иные носители, без письменного разрешения компании JAVAD GNSS

© JAVAD GNSS Inc., 2015

www.javad.com

# Введение

Благодарим Вас за приобретение нашей программы. Материалы, представленные в данном руководстве пользователя (далее "Руководство"), подготовлены фирмой "JAVAD GNSS" для своих покупателей. Надеемся, что Руководство поможет Вам быстрее освоить наш продукт.

Примечание: Пожалуйста, прочтите внимательно нижеприведенные условия и положения.

АВТОРСКОЕ ПРАВО - Никакая часть данного руководства не может быть воспроизведена, передана, переписана, не может храниться в системах информационного доступа, переводиться на другие языки, независимо от форм и целей, без явно выраженного письменного разрешения компании JAVAD GNSS, за исключением копии, хранимой покупателем в резервных целях. Компания JAVAD GNSS оставляет за собой право вносить изменения в данную документацию без предварительного уведомления. JAVAD GNSS предоставляет данное руководство "как есть", без обязательств любого характера, ни явно выраженных, ни подразумеваемых, включая, но не ограничиваясь, подразумеваемое обязательство, или условие выгодности, или пригодность для какой бы то ни было цели.

ТОРГОВЫЕ МАРКИ - Giodis<sup>TM</sup>, JAVAD GNSS® являются торговыми марками компании JAVAD GNSS, Inc. Windows, Windows XP, Vista, 7 являются торговыми марками корпорации Microsoft®. Все прочие изделия и торговые марки, упоминаемые в данном руководстве, принадлежат их законным владельцам.

КОНФИДЕНЦИАЛЬНОСТЬ - Данное руководство, его содержание и программное обеспечение (в цел ом, "Конфиденциальная информация") являют я конфиденциальной и собственной информацией компании JAVAD GNSS.

ПРОЧЕЕ - Изложенные выше условия и положения могут быть исправлены, дополнены или удалены в любое время по решению компании JAVAD GNSS. Вышеприведенные условия и положения написаны в соответствии с законами штата Калифорния, США и не противоречат им.

Электронные версии руководств пользователя, а также информацию о выпуске новых версий можно найти на веб-сайте компании JAVAD GNSS: www.javad.com.

Данное руководство рассказывает, как установить программное обеспечение на персональный компьютер, как настроить программу для работы и как работать с программным обеспечением Giodis. Для большей эффективности в работе, пожалуйста, внимательно прочтите все инструкции.

# Лицензионное соглашение

Внимание! Прочтите внимательно.

Данное ЛИЦЕНЗИОННОЕ СОГЛАШЕНИЕ ("Соглашение") является юридическим соглашением между Вами ("Клиент") и JAVAD GNSS, Inc ("JAVAD GNSS") и распространяется на программное обеwww.javad.com спечение, с которым оно поставляется, включает любые сопровождающие печатные материалы и любую "онлайн" или электронную документацию ("Программное обеспечение"). Настоящее Соглашение относится к любой корректировке ошибки в программном обеспечении и обновлениях, представляемых JAVAD GNSS, если такие сопровождаются различными условиями лицензии и условия, которые будут регулировать их использование. Нажав кнопку "Я согласен" или устанавливая, копируя или иным образом используя ПО, вы соглашаетесь быть связанными условиями настоящего СОГЛАШЕНИЯ. ЕСЛИ ВЫ НЕ СОГЛАСНЫ с условиями настоящего Соглашения, Вы не можете использовать эту программу.

#### Лицензия на программу

Программа защищена законами и международными соглашениями об авторских правах, а также другими законами и договорами, регулирующими отношения авторского права.

## Собственность

Программа лицензируется, а не продается. JAVAD GNSS продолжает владеть копией программы, сохраненной в памяти накопителя памяти и всеми остальными копиями. Ваши права на данное программное обеспечение оговорены в разделе Передача, а JAVAD GNSS сохраняет за собой все права, не предоставленные вам в данной лицензии.

## Передача

Использование программы. Разрешается установка одновременно на одном компьютере программы или любой предыдущей версии. Основному пользователю компьютера, на котором установлена эта копия, разрешается также создание еще одной копии исключительно для своей работы на переносном компьютере. Разрешается хранение, установка и запуск копии программы с общедоступного устройства хранения данных (например, сервера сети). При этом для каждого компьютера, на котором установлена или запущена с сервера сети данная программа, необходимо приобрести отдельную лицензию. Лицензия на программу не допускает совместного или одновременного использования программы на разных компьютерах в количестве более указанного выше.

### Описание прочих прав и ограничений

(1) Ограничения на вскрытие технологии, декомпиляцию и дизассемблирование. Не разрешается осуществлять вскрытие технологии, декомпиляцию и дизассемблирование программы, за исключением и только в той степени, в которой такие действия явно разрешены действующим законодательством, несмотря на наличие в соглашении данного ограничения (2) Программа лицензируется как единое целое. Ее нельзя разделять на составляющие части для использования на нескольких компьютерах. (3) Не разрешается предоставлять программу в прокат или во временное пользование. (5) Любые дополнительные программы и исходные тексты, переданные вам в результате оказания услуг по технической поддержке, должны рассматриваться как составная часть программы и подпадают, таким образом, под действие ограничений и условий данного соглашения. Технические данные, которые сообщаются службе технической поддержки в ходе обращения, могут быть использованы Автором для внутренних целей, включая техническую поддержку программных продуктов и разработку программного обеспечения. Автор не будет использовать данные сведения в форме, раскрывающей ваши личные сведения. (6) Разрешается навсегда уступить все свои права по настоящему соглашению только вместе с продажей или передачей компьютера при условии, что Вы не сохраняете никаких копий, передаете всю программу (включая все составные части, носители и печатные материалы, любые обновления, настоящее соглашение и сертификаты подлинности, если таковые имеются), а получатель соглашается на условия данного соглашения. Если программа является обновлением ("upgrade"), то любая передача должна включать в себя все предыдущие версии программы. (7) Из-за уникального характера алгоритмов и методики, использованных в программное обеспечении, Клиент признает, что JAVAD GNSS принял меры по защите программного обеспечения или его части от любых форм нелицензионного использования. Клиент согласен с тем, что программное обеспечение поставляется с аппаратным ключом защиты (ключ), который требуется для запуска программного обеспечения и любого из его приложений. ПОЛНАЯ ОТВЕТСТВЕННОСТЬ ПО ЗАЩИТЕ КЛЮЧА ОТ ПОТЕРИ И ИСЧЕЗНОВЕНИЯ ВОЗЛОЖЕНА НА КЛИЕНТА. КЛИЕНТ НЕ ИМЕЕТ ПРАВА НА ПОЛУЧЕНИЕ ДУБЛИКАТА, КРОМЕ СЛУЧАЯ, ЕСЛИ КЛЮЧ НЕИСПРАВЕН И ВОЗВРАЩЕН КУРЬЕРСКОЙ СЛУЖБОЙ В СОПРОВОЖДЕНИИ С ПИСЬМЕННЫМ ЗАЯВЛЕНИЕМ.

#### Авторское право

Все права собственности и авторские права на программу (в том числе любые включенные в нее управляющие программы (applets), фотографии, анимации, видео- и звукозаписи, музыку и текст), сопровождающие ее печатные материалы и любые копии программы принадлежат Автору. Все права Автора на программу защищены законами и международными соглашениями об авторских правах, а также другими законами и договорами, регулирующими отношения авторского права. Следовательно, с программой необходимо обращаться, как с любым другим объектом авторского права, с тем лишь исключением, что программу разрешается установить на один компьютер и сохранить оригинал при условии, что он будет использоваться только как архив или резервная копия. Копирование сопровождающих программу печатных материалов запрещено.

### Отказ от гарантии

В максимальной степени, разрешенной применяемым законом, программное обеспечение поставляется "как есть", и компания JAVAD GNSS и ее поставщики отказываются от всех гарантий, выраженных или подразумеваемых, включая, но не ограничиваясь, подразумеваемые гарантии годности для продажи и соответствия определенным целям. В максимальной степени, разрешенной применяемым законом, ни в каком случае JAVAD GNSS или ее поставщики не несут ответственности за какие-либо специальные, случайные, прямые или косвенные убытки (включая, без ограничения, потери доходов, деловое вмешательство, потери деловой информации или другие денежные убытки), возникающие при использовании или от неумения использовать программное обеспечение, даже если компанию JAVAD GNSS проинформировали о возможности таких убытков.

JAVAD GNSS не несет ответственности за работу или отказ глобальных навигационных спутниковых систем и сигналов.

### Разное

Если какое-либо условие (положение) данной ЛИЦЕНЗИИ не соответствует закону или не может работать в полную силу согласно ему, такое условие (положение) будет считаться ограниченным до той степени, в которой оно будет соответствовать закону и иметь силу согласно этому закону. Эта ЛИЦЕНЗИЯ является финальным, полным и исключительным соглашением между сторонами, связанными с предметом обсуждения, и заменяет все предыдущие и настоящие письменные или устные договоренности и соглашения, относящиеся к предмету обсуждения. Данная ЛИЦЕНЗИЯ может быть изменена только в письменной форме с подписью должностного лица от компании JAVAD GNSS, имеющего специальное разрешение.

## Прекращение действия соглашения

Прекращение действия соглашения. Без ущерба для любых других своих прав Автор может прекратить действие настоящего соглашения при несоблюдении условий и ограничений данного соглашения, что обяжет вас уничтожить все имеющиеся копии и составляющие части программы..

## Запрет экспорта

Потребитель соглашается, что он не будет отправлять или экспортировать ПРОГРАММНОЕ ОБЕСПЕЧЕНИЕ в какую-либо страну или использовать ПРОГРАММНОЕ ОБЕСПЕЧЕНИЕ каким-либо способом, запрещенным Бюро Экспортного Управления США или другими экспортными законами, ограничениями и положениями.

## Применяемый закон

Данная ЛИЦЕНЗИЯ должна считаться составленной и следующей законам Штата Калифорнии, но не Конвенции Организации Объединенных Наций по Контрактам по Международным Продажам Товаров.

# О данном руководстве

### Условные обозначения и терминология

В данном руководстве приняты следующие обозначения и термины:

Пример - Текст с подобным форматированием применяется при описании ПО и его компонентов.

*Главное* - Курсивом в тексте выделены названия, заголовки диалоговых окон ПО, названия пунктов меню, названия компонентов ПО, а именно: зависимые кнопки, переключатели, закладки и т.п.

тетр - Подобным образом отформатированным текстом выделяются в руководстве строки, которые необходимо ввести в активные поля ПО и т.п. (например, имя файла или каталога).

## Иллюстрации

Данное Руководство содержит множество иллюстраций, являющихся, так называемым, "захватом экрана". Реальный вид Вашего экрана и окон может немного отличаться от вариантов, представленных в Руководстве. Эти отличия могут быть обусловлены разными версиями ПО, они являются несущественными и не должны быть поводом для беспокойства.

### Техническая поддержка

Если у вас возникли проблемы, и вы не можете найти необходимую информацию в документации к данному продукту, то обратитесь за помощью к вашему дилеру. Так же можно обратиться в службу технической поддержки:

| PRODUCTS<br>OEM                      | SUPPORT<br>ACTIVATE                        | SALES<br>DEALERS                        | JAVAD<br>CONTACT                            | MY<br>LOGIN    |
|--------------------------------------|--------------------------------------------|-----------------------------------------|---------------------------------------------|----------------|
| RECEIVERS                            | UPDATE                                     | OPTIONS                                 | NEWS                                        | PROFILE        |
| ANTENNAS                             |                                            | PRICES                                  | WEB                                         | CART           |
| SOFTWARE                             | ADVANCED                                   | EVENTS                                  |                                             | ORDERS         |
| ACCESSORIES                          | PUBLICATIONS                               | ARTS&SLIDES                             | JNS                                         | QUESTIONS      |
| Ask us questions<br>(including Javad | s and view our answ<br>himself). It is muc | wers from over 20<br>ch better than e-m | highly qualified sp<br>ails, or phone calls | ecialists<br>; |

# Описание и работа

# Введение

Программа Deformation Analyzer предназначена для статистического и геометрического анализа смещений положений пунктов, расположенных на объектах мониторинга деформаций.

## Основные функции

Основные функции программы Deformation Analyzer:

- Импорт результатов GNSS обработки файлов Giodis и SINEX в проект анализа деформаций
- Работа с данными: выбор начальной эпохи, исключение эпох из анализа, и др.
- Выбор настроек для анализа смещений
- Статистический и геометрический анализ смещений
- Построение графиков смещений
- Создание отчета по проекту

Координаты пунктов мониторинга вычисляются из обработки GNSS наблюдений программой Giodis компании JAVAD GNSS, а также программами обработки других фирм.

По окончанию GNSS обработки Deformation Analyzer выполняет импорт результатов обработки – координат пунктов и ковариационных матриц. Если для GNSS обработки использовалась программа Giodis, то импортируются файлы с расширением \*.giodis. Если же GNSS обработка выполнялась другими программами, то результаты обработки должны быть импортированы в формате SINEX (Software INdependent EXchange format).

Ключевые термины и пояснения к элементам программы:

Эпоха мониторинга: интервал времени (а также результаты обработки данных на этом интервале), в пределах которого вычисляемые координаты пунктов мониторинга рассматриваются как неподвижные.

Тип сети: 1) с твердыми пунктами; 2) свободная.

Если некоторые пункты сети рассматриваются как референцные, то их координаты считаются безошибочными (твердыми) при GNSS обработке и анализе деформаций.

Если же GNSS обработка выполнялась без твёрдых пунктов, то вычисленная для каждой эпохи мониторинга сеть анализируется как свободная. В этом случае между реализациями свободных сетей, полученными в разные эпохи, в программе Deformation Analyzer должны определяться параметры координатного преобразования.

**Подсети**. В процессе GNSS обработки программа Giodis позволяет разбить сеанс измерений в проекте на подсеансы одинаковой продолжительности. Результаты их обработки называются подсетями (subnets). Это позволяет программе Deformation Analyzer выполнять сравнение подсетей и анализировать изменения координат пунктов, используя результаты обработки, полученные в едином проекте Giodis (см. Пример 1 ниже).

**Пример 1.** В проекте Giodis были обработаны измерения, непрерывно выполнявшиеся в течение недели, с разбивкой их на подсеансы длительностью в один час. В результате были вычислены 168 векторных подсетей. Далее эти подсети были импортированы из проекта Giodis (в виде единого файла

\*.giodis) в Deformation Analyzer, где был выполнен анализ 168 эпох мониторинга внутри недельного цикла. В других приложениях эпохой считается интервал, а также результаты обработки данных на всем этом интервале, полученные только в одном проекте Giodis или файле SINEX. При этом общее количество эпох мониторинга будет равно числу импортированных в Deformation Analyzer файлов \*.giodis или SINEX (см. ниже Примеры 2 и 3).

**Пример 2.** В течение года на объекте мониторинга были выполнены четыре цикла геодинамических измерений. Каждый цикл включал проведение GNSS наблюдений, вычисление векторов и их уравнивание в отдельном проекте Giodis. Таким образом, за год были получены четыре проекта Giodis. Далее они были импортированы в виде четырех файлов \*.giodis в Deformation Analyzer для анализа смещений между четырьмя геодинамическими эпохами.

**Пример 3.** В Deformation Analyzer были импортированы 10 файлов SINEX. Далее программа рассматривает эти данные как 10 независимых эпох для анализа деформаций.

# Сценарии использования программы Deformation Analyzer

Deformation Analyzer позволяет выполнять анализ деформаций для следующих основных вариантов мониторинга:

- 1. Сеть мониторинга имеет стабильные референцные пункты
- 2. Сеть мониторинга не имеет априори стабильных референцных пунктов
- 3. Проект Giodis (либо SINEX файл) дает информацию только об одной эпохе мониторинга

4. В одном проекте Giodis вычисляются сразу несколько эпох мониторинга через равные промежутки времени

Эти сценарии мониторинга приведены в нижеследующей таблице.

| Тип сети мониторинга                                                                         | Сеть мониторинга имеет референцные точки                                                                                                    | Сеть мониторинга не имеет референцных точек                                                                                                    |
|----------------------------------------------------------------------------------------------|----------------------------------------------------------------------------------------------------|----------------------------------------------------------------------------------------------------|
| Сценарии GNSS обработки:                                                                     |                                                                                                    |                                                                                                    |
| Проект Giodis (либо SINEX<br>файл) дает информацию<br>только об одной эпохе мо-<br>ниторинга | <ul> <li>GNSS обработка всего измерительного цикла</li> <li>GNSS обработка с использованием ста-<br/>бильных референцных пунктов</li> <li>Векторное уравнивание с твердыми пун-<br/>ктами</li> </ul>                                                          | <ul> <li>GNSS обработка всего измерительного цикла</li> <li>GNSS обработка без использования референцных пунктов</li> <li>Свободное уравнивание векторной сети</li> </ul>                                                                                      |
| В одном проекте Giodis вы-<br>числяются N эпох монито-<br>ринга                              | <ul> <li>GNSS обработка с использованием ста-<br/>бильных референцных пунктов</li> <li>Сеанс измерений делится на N под-сеансов</li> <li>После GNSS обработки под-сеансов вы-<br/>числяются N эпох мониторинга</li> <li>Уравнивание не выполняется</li> </ul> | <ul> <li>GNSS обработка без использования ста-<br/>бильных референцных пунктов</li> <li>Сеанс измерений делится на N под-сеансов</li> <li>После GNSS обработки под-сеансов вычис-<br/>ляются N эпох мониторинга</li> <li>Уравнивание не выполняется</li> </ul> |
| Сценарии анализа деформа-<br>ций в Deformation Analyzer                                      | Анализ деформаций без вычисления пара-<br>метров трансформирования между эпоха-<br>ми                                                                                                    | Анализ деформаций с вычислением параме-<br>тров трансформирования между эпохами                                                                                                    |
| Применение                                                                                   | Мониторинг смещений точек в датуме ре-<br>ференцных пунктов                                                                                                    | <ul> <li>Проверка стабильности положений референцных пунктов</li> <li>Мониторинг смещений в сети при отсутствии или слишком большом удалении стабильных пунктов</li> </ul>                                                                                     |

Ниже даны пояснения к этой таблице.

#### Мониторинг с использованием референцных пунктов.

1. Как указывалось выше (см. Пример 1), в случае непрерывного мониторинга сети с твердыми пункта-

ми удобно завести один проект Giodis. В этом проекте необходимо назначить твердые пункты и завести в Каталог их опорные координаты, задать стандартный интервал обработки (например, один час) и другие общие настройки. После этого выполняется обработка подсеансов GNSS измерений одинаковой продолжительности. В результате такой обработки в проекте Giodis вычисляются координаты пунктов и оценки их точности на регулярные эпохи. (В уравнивании векторов нет необходимости, поскольку эпохи вычисляются в Giodis уже на этапе обработки GNSS измерений.) Все эти эпохи могут быть импортированы в Deformation Analyzer в едином файле \*.giodis для анализа смещений между ними.

Заметим, что вычисление эпох на регулярные моменты времени может быть продолжено и в других проектах Giodis. В этом случае выполняется импорт и этих проектов в Deformation Analyzer в дополнение к уже импортированному проекту Giodis.

2. Данные мониторинга с использованием твердых пунктов могут анализироваться в Deformation Analyzer и для иных случаев. Например, если один цикл геодинамических измерений достаточно продолжителен, и/или когда эпохи мониторинга отстоят друг от друга на сильно разнесенные промежутки времени (см. Пример 2 выше). В этих случаях целесообразно обрабатывать данные GNSS для каждой эпохи в отдельном проекте Giodis. То есть данные с точек сети мониторинга загружаются в проект Giodis, где выполняется их постобработка и вычисление векторов, и далее – уравнивание векторной сети с твердыми координтами референцных пунктов. Вычисленные для данного измерительного цикла координаты точек относятся к одной эпохе мониторинга. Данные для получения следующей эпохи получают в новом проекте Giodis.

#### Мониторинг без назначения твердых пунктов

В этом наиболее сложном для анализа деформаций сценарии ни один из пунктов сети мониторинга не рассматривается как априори неподвижный. При этом возможны два варианта.

1. Как и при мониторинге с использованием референцных пунктов, возможны случаи, когда GNSS данные можно обработать в едином проекте Giodis (см. Пример 1 выше). В этом проекте сеанс непрерывных GNSS измерений делится на под-сеансы стандартной продолжительности. В результате обработки этих под-сеансов получают эпохи мониторинга (координаты точек и их ковариационные матрицы) на регулярные моменты времени.

В уравнивании векторов нет необходимости, поскольку Giodis вычисляет эпохи уже на этапе обработки GNSS измерений. Полученные в Giodis эпохи мониторинга могут быть импортированы в Deformation Analyzer в едином файле \*.giodis для анализа смещений между ними. В случаях, если вычисление эпох бывает продолжено и в других проектах Giodis, эти проекты могут быть импортированы в Deformation Analyzer в дополнение к уже загруженным проектам Giodis.

2. Данный вариант описан в Примерах 2 и 3 (см. выше), для случаев, когда сеть мониторинга не опирается на референцные пункты, а данные для каждой эпохи вычисляются в отдельном проекте Giodis, или же импортируются в виде файла SINEX. При использовании Giodis, полученные на пунктах мониторинга GNSS данные загружаются в проект Giodis, и после их обработки и вычисления векторов, выполняется свободное уравнивание векторной сети для данной эпохи мониторинга. Режим свободного уравнивания выбирается потому, что ни один из пунктов сети не рассматривается как твердый.

Коль скоро при мониторинге без использования твердых пунктов, сети для каждой эпохи вычисляются как свободные, в программе Deformation Analyzer дается возможность вычислять параметры трансформации между координатами начальной эпохи, и координатами, получаемыми для каждой последующей эпохи. Это позволяет приводить положения точек для каждой текущей эпохи к системе координат (или «координатной реализации») начальной эпохи.

**Примечание:** Хотя формально все вычисляемые из свободного уравнивания координаты для каждой эпохи относятся к общей системе отсчета (например, WGS-84), положения одних и тех же точек могут различаться от эпохи к эпохе на несколько метров (в пределах точности получаемых из навигационного решения абсолютных GPS-координат).

Как правило, в случаях, когда твердые пункты не назначаются, для анализа деформаций в программе

Deformation Analyzer требуется вычислить параметры трансформации между эпохами. Приведем необходимые пояснения:

1. Коль скоро в GNSS обработке твердые пункты отсутствуют, координаты точек сети в каждой из эпох не вычисляются в одной и той же системе отсчета. (Как принято говорить, они не получены в датуме твердых пунктов.) Хотя номинально все они относятся к одной и той же глобальной системе координат (например, WGS84), однако вычисляются они в разных реализациях этой системы, поскольку векторные сети в каждой из эпох вычислялись как свободные.

2. Следствием из этого является необходимость привести вычисляемые для всех эпох координаты точек сети к единой системе отсчета. Для этого координаты эпох приводятся к системе отсчета начальной (базовой) эпохи. Делается это путем вычисления и последующего учета параметров трансформации между координатами пунктов в начальную и текущую эпоху.

3. Число вычисляемых параметров трансформации может составлять три (если вычисляются только сдвиги координат свободных сетей); шесть (если вычисляются как сдвиги координат, так и развороты их осей); или семь, если помимо параметров сдвига и разворота оценивается также и масштабное искажение. Как правило, бывает достаточно назначения всего трех параметров сдвига. Совместное определение параметров сдвига и разворота целесообразно для сетей размером более 50 км, при условии наличия в сети мониторинга не менее 6 пунктов и их равномерного геометрического распределения. Необходимо также отметить, что вычисление излишнего числа параметров трансформации может привести к ухудшению точности оцениваемых смещений координат.

#### Анализ стабильности твердых пунктов

В этом сценарии ни один из пунктов сети мониторинга априори не рассматривается как твердый. Поэтому полученные из GNSS обработки сети пунктов для каждой эпохи рассматриваются как свободные. При сравнении эпох программа Deformation Analyzer выполняет тест на конгруэнтность (геометрическую эквивалентность) координат сетей, вычисленных на каждую эпоху. Если взаимные положения точек сети не меняются со временем (т.е. от эпохи к эпохе), то тест на конгруэнтность проходит. Если этот тест не прошел, то это может означать, что одна или несколько станций сместились. Анализ конгруэнтности и другие статистические тесты, применяемые в программе, позволяют оценить какие из пунктов сместились, а какие оставались неподвижными за рассматриваемый период времени, и выбрать твердые пункты для последующего мониторинга остальных пунктов сети.

**Примечание:** Для анализа неподвижности твердых пунктов не следует использовать их координаты, полученные из обработки слишком коротких сеансов наблюдений. В зависимости от требований к стабильности твердых пунктов, обрабатываемые для каждой эпохи наблюдения должны иметь продолжительность от нескольких часов до нескольких суток. Не стоит также делать анализ конгруэнтности для сетей со слишком маленьким числом наблюдавшихся пунктов, это может привести к неверным выводам об их стабильности.

#### Файлы SINEX

Как указывалось выше, в Deformation Analyzer могут импортироваться также и файлы SINEX. Необходимо отметить, что для анализа смещений, в файлах SINEX должны быть назначены соответствующие параметры статуса кординат пунктов сети мониторинга – твердые (для неподвижных референцных пунктов), или свободные (для мониторируемых точек).

(См. описание формата SINEX в http://www.iers.org/IERS/EN/Organization/AnalysisCoordinator/ SinexFormat/sinex\_cont.html.)

#### Контроль качества GNSS данных

Правильность анализа деформаций зависит от точности вычисляемых координат точек. Поэтому проверка качества GNSS данных, являющихся исходными для деформационного анализа, очень важна. Желательно выполнять такую проверку уже на этапе GNSS обработки.

Для анализа эпох, в особенности тех, что проявляются на графиках в Deformation Analyzer как выбросы относительно других эпох, необходимо проанализировать их точность – то есть приведенные в программе величины ошибок вычисленных координат. При необходимости можно также просмотреть графики невязок GNSS-измерений, выдаваемых в Графическом Анализаторе программы Giodis - они позволяют оценить влияние многолучевости и других помех на обработанные измерения.

Выявленные эпохи с недостаточно точно определенными координатами могут быть исключены из анализа в Deformation Analyzer.

Возможны также случаи смещения положений GNSS антенн в результате несанкционированого доступа к ним, актов вандализма и других внешних воздействий. Эффекты, связанные с человеческим фактором, могут проявиться на графиках мониторинга как внезапные сдвиги координат точки.

#### Выбор начальной эпохи

Выбор начальной (базовой) эпохи имеет большое значение, так как именно с ее координатами сравниваются координаты всех последующих эпох мониторинга, и отклонения положений точек сети от их значений в начальную эпоху показываются на графиках и анализируются статистическими методами. Если в выбранную начальную эпоху координаты точки являются ошибочными, то это может исказить общую картину мониторинга. Иными словами, аномальное отклонение начальных координат точки сдвигает график для всех последующих эпох на величину этого отклонения.

Поэтому, если это возможно, следует выбирать в качестве базовой эпоху с координатами, погрешности которых соответствуют общему уровню точности данных мониторинга.

Возможны случаи, когда из общего набора измеренных эпох мониторинга необходимо выполнить анализ эпох только для некоторого ограниченного интервала времени. Это делается путем выбора соответствующей этому интервалу новой начальной эпохи, и исключением эпох, измеренных позже окончания данного интервала.

# Структура программы

Главное окно программы состоит из нескольких областей: дерево проекта (*Project structure*); средняя панель с различными данными, представленными вкладками; правая панель с настройками (*View Settings*). Вверху расположена строка меню для работы над проектом.

| Rd Determation analyzer                   |                                 |                                                           | . # X                                                                                                    |
|-------------------------------------------|---------------------------------|-----------------------------------------------------------|----------------------------------------------------------------------------------------------------|
| Project Amport Settings 🛞 Kaldyck Report  |                                 |                                                           |                                                                                                    |
| Project Ithuture w + X Seasce information | Epoch calendar Map Point/Epochs | Deplement takits Log                                      | Few settings +                                                                                                    |
|                                           | Netrone<br>Comp ag fa           | 0x     0x     10x     10x     10x     10x     10x     10x | International<br>International<br>Carloy<br>Repart<br>Carloy<br>Repart<br>Carloy<br>Repart<br>Carloy<br>Repart<br>Repart |

Рисунок 1. Главное окно

В левой панели представлена структура проекта в древовидной форме. Здесь можно: просмотреть структуру проекта, добавить новые файлы в проект через контекстное меню, исключать эпохи из анализа, удалять файлы из проекта. При необходимости можно сворачивать и разворачивать отдельные части дерева щелчком на стрелочке рядом с элементом. Исключить эпоху можно с помощью снятия чекбокса рядом с эпохой. Чтобы удалить файл, нужно в дереве проекта нажать правую кнопку мыши и в появившемся меню выбрать *Delete*:

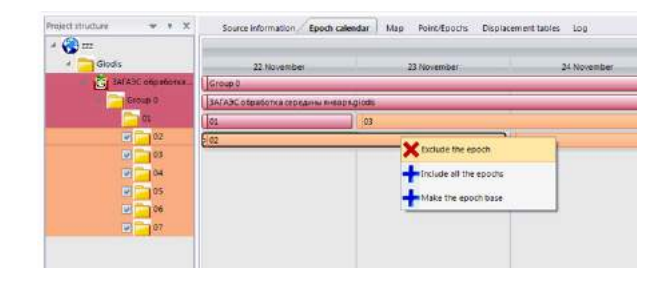

Рисунок 2. Удаление файла

В средней области располагаются вкладки с различной информацией о проекте: исходными данными, календарем эпох, картой, на которой отмечены точки сети, таблицами смещений, журналом работы над проектом.

В панели *View Settings*, которая находится справа, есть различные настройки для календаря эпох, показаны цвета, которыми отмечаются различные элементы программы, а также расположены кнопки для управления исходными данными проекта.

# Исходная информация

На вкладке Source Information можно увидеть таблицу с исходными данными. Здесь показаны все точки, эпохи и данные по точкам, в том числе: имя точки (Point name), время начало эпохи (Begin time), время конца эпохи (End time), координаты X, Y, Z, ковариации (Cov XX, Cov XY, Cov YY, Cov XZ, Cov YZ, Cov ZZ), колонка, где указано, является ли точка твердой (Is reference), а также, является ли эпоха свободной (Is free). Данные расположены иерархически в группах. Сначала идет файл, затем внутри него группы, затем в каждой группе её подсети. Группы можно сворачивать и разворачивать, нажимая на «минус» и «плюс» соответственно.

| structure 🔫 + X      | Source inf | ormation Ep       | och calendar Map Poin       | LEpochs Displacement    | tables Log    |             |               |           |           |           |           |            |           |            |          |
|----------------------|------------|-------------------|-----------------------------|-------------------------|---------------|-------------|---------------|-----------|-----------|-----------|-----------|------------|-----------|------------|----------|
| )===                 |            | Pointname         | Segin time                  | End time                | X (m)         | ¥ (m)       | Z.(m)         | Cow KN    | Cov XY    | COTTY     | COVXE     | Cov YZ     | Cov ZZ    | ы          | Is free  |
| Giodis               | - file no  | ne: F\Defmon_da   | the Ease, JA/AX/JA/A3C offe | оботка середины янаара, | podia         |             |               |           |           |           |           |            |           |            |          |
| G SATASC OEDISOTICE. | - 518      | INFT BROUDE GROUP | ρQ                          |                         |               |             |               |           |           |           |           |            |           |            |          |
| Group d              |            | Subnet 01         |                             |                         |               |             |               |           |           |           |           |            |           |            |          |
|                      | •          | 14                | 11/21/2013 7:31:00 AM       | 11/22/2013 781-00 AM    | 2775990       | 2102378-890 | 5294002.025   | 0.0000016 | 0.0000011 | 0.0000011 | 0.0000025 | 0.0000020  | 0.0000051 |            |          |
| 02                   |            | 72                | 11/21/2013 7:31:00 AM       | 11/22/2013 7/31/00 AM   | 2776039       | 2182411,436 | 5293967.092   | 0.0000016 | 0.0000011 | 0.0000011 | 0.0000025 | 0.0000021  | 0.0000052 | 100        | 100      |
| 05                   |            | 74                | 11/21/2013 7/31/06 AM       | 13/22/2013 7:31:00 AM   | 2773567       | 2382993228  | 5293684.472   | 0.0000004 | 22000000  | 0.0900003 | 0.0000005 | 0.00000003 | 0.0000030 | 雷          | 10       |
| <b>E</b> 04          |            | 76                | 11/21/2013 7:31:00 AM       | 11/22/2013 7:31:00 AM   | 2775917       | 2182985931  | 5293740,492   | 0.0000020 | 0.0000014 | 0.0000013 | 0.0000032 | 0.0000025  | 0.0000063 | <u>111</u> |          |
| 05                   |            | 13                | 11/21/2013 7:31:00 AM       | 11/22/2013 7:31:00 AM   | 2773520-      | 2162871292  | 5293916.502   | 0.0000041 | 0.0000021 | 0.0000028 | 0.0000045 | 0.0000010  | 0.0000104 | <u>00</u>  | <u> </u> |
| 06                   |            | 15                | 11/21/2018 7:51:00 AM       | 11/22/2015 7:51:00.4M   | 27753492      | 2181871.852 | 8294(72.100   | 0.0000000 | 90000000  | 00000000  | 0.0000000 | 0.00000000 | 0.000000  | 18         |          |
| e - 07               | -          | Subnet: 02        |                             |                         |               |             |               |           |           |           |           |            |           |            |          |
|                      |            | 73                | 11/22/2013 731:00 AM        | 11/20/2013 7315/0 AM    | 2775526       | 2182871.292 | 5293918-500   | 0.0000007 | 0.0000002 | 0.0000006 | 6.0000005 | 0.0000004  | 0.0000014 |            | 00       |
|                      |            | 74                | 11/22/2013 7:31:00 AM       | 11/23/2013 7:31:00 AM   | 2775567       | 2182903.228 | 5293884,471   | 0.0000006 | 0.0000000 | 0,0000006 | 0.0000005 | 0.0000004  | 0.0000014 | 100        | 100      |
|                      |            | Π.                | 11/22/2013 7/31/06 AM       | 13/23/2013 7:31/00 AM   | 2775990,      | 2182378491  | 5294002-029   | 0.0000021 | 00000015  | 0.0000015 | 0.0000029 | 0.0000023  | 0.0000058 | 雷          | 122      |
|                      |            | 72                | 11/22/2013 7:31:00 AM       | 11/23/2013 7/31:00 AM   | 2776039       | 2182411,437 | 5293967.094   | 0.0000018 | 0.0000611 | 0.0000012 | 0.0000027 | 0.8009621  | 0.0000053 | 10         |          |
|                      |            | 70                | 11/22/2013 7:31:00 AM       | 11/23/2013 7:31:00 AM   | 2771917.00    | 2162955.952 | 5293740,495   | 0.0000020 | 0.0000017 | 0.0000017 | 0.0000040 | 0.0000011  | 0.0000079 | <u>0</u>   |          |
|                      |            | 15                | 10/00/00/20 10/00/00        | 11209/0018/7/81/00 684  | COLUMN STATES | 2181871 243 | 14004IT75 100 | 0.0000000 | steenate  | 00000000  | 0.0000000 | 00000000   | 6.0000000 | 101        | 100      |

Рисунок 3. Таблица с исходными данными

# Календарь эпох

На вкладке *Epoch calendar* показано распределение эпох по времени. Здесь показаны подсети, группы и файлы. Если мы имеем дело с эпохой с твердой точкой, то подсеть, группа или файл будут показаны оранжевым цветом, если же для данной эпохи сеть свободная – то голубым. Базовая эпоха показывается темно-розовым цветом. На Календаре можно не только просматривать эпохи, но и исключать, включать

www.javad.com

#### снова, а также переопределять базовую эпоху с помощью контекстного меню эпохи.

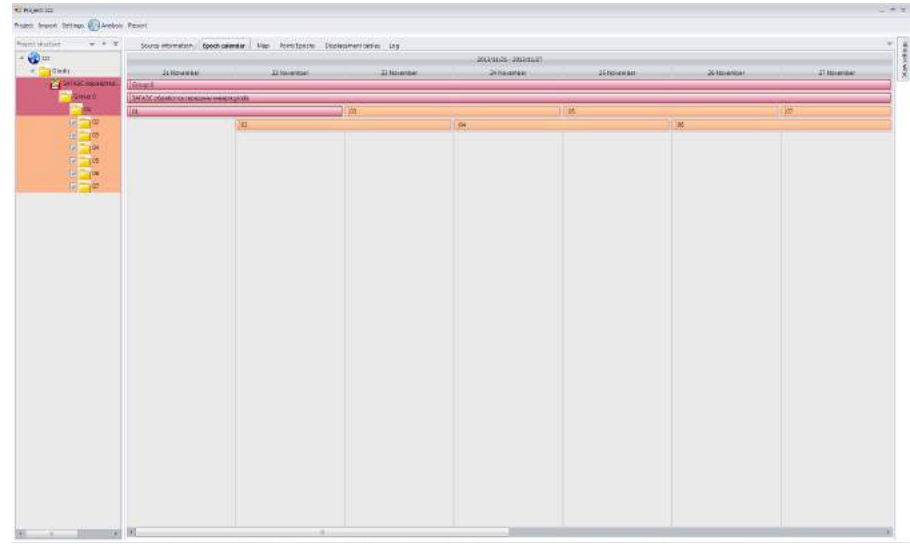

Рисунок 4. Календарь эпох

Ниже показан пример вызова контекстного меню для эпохи:

|                   | the second second second | and the substant reported     |              | 101010-00-000-000 |            |                |          |
|-------------------|--------------------------|-------------------------------|--------------|-------------------|------------|----------------|----------|
| ME                | 22 Sciences              | .22 Novamber                  | 34 forentier | 21 Hourste        | 223kbambai | 37 Monantiliar | 20 meret |
| CATUSE algoliston | real.                    |                               |              |                   |            |                |          |
| One I             | ATABC & Selection Called | 1 inte                        |              |                   |            |                |          |
| -                 | 17                       | 200                           |              | 31                |            | er .           |          |
| 10 10 10          |                          |                               |              |                   | TIM.       |                |          |
| 141 141           |                          | Kiniara the apoch             |              |                   |            |                |          |
| 141 141 141       |                          | - THE ADDRESS AND THE ADDRESS |              |                   |            |                |          |
| 1000              |                          |                               |              |                   |            |                |          |
|                   |                          | Make the spitch balle         |              |                   |            |                |          |
|                   |                          |                               |              |                   |            |                |          |
| 10102175          |                          |                               |              |                   |            |                |          |
|                   |                          |                               |              |                   |            |                |          |
|                   |                          |                               |              |                   |            |                |          |
|                   |                          |                               |              |                   |            |                |          |
|                   |                          |                               |              |                   |            |                |          |
|                   |                          |                               |              |                   |            |                |          |
|                   |                          |                               |              |                   |            |                |          |
|                   |                          |                               |              |                   |            |                |          |
|                   |                          |                               |              |                   |            |                |          |
|                   |                          |                               |              |                   |            |                |          |
|                   |                          |                               |              |                   |            |                |          |
|                   |                          |                               |              |                   |            |                |          |
|                   |                          |                               |              |                   |            |                |          |
|                   |                          |                               |              |                   |            |                |          |
|                   |                          |                               |              |                   |            |                |          |
|                   |                          |                               |              |                   |            |                |          |
|                   |                          |                               |              |                   |            |                |          |
|                   |                          |                               |              |                   |            |                |          |
|                   |                          |                               |              |                   |            |                |          |
|                   |                          |                               |              |                   |            |                |          |
|                   |                          |                               |              |                   |            |                |          |
|                   |                          |                               |              |                   |            |                |          |
|                   |                          |                               |              |                   |            |                |          |
|                   |                          |                               |              |                   |            |                |          |
|                   |                          |                               |              |                   |            |                |          |
|                   |                          |                               |              |                   |            |                |          |
|                   |                          |                               |              |                   |            |                |          |
|                   |                          |                               |              |                   |            |                |          |
|                   |                          |                               |              |                   |            |                |          |
|                   |                          |                               |              |                   |            |                |          |
|                   |                          |                               |              |                   |            |                |          |

Рисунок 5. Вызов контекстного меню

# Карта

На вкладке *Мар* показана карта, где можно увидеть расположение точек сети. Точка снабжается меткой, где указано ее имя. Если точка является твердой, то ее метка стоит на оранжевом круге, а если мы имеем дело со свободной сетью, и точка является начальной, то ее метка опирается на голубой круг. Например, на рисунке ниже точка Т5 является опорной. На карте можно менять масштаб посредством колеса мыши.

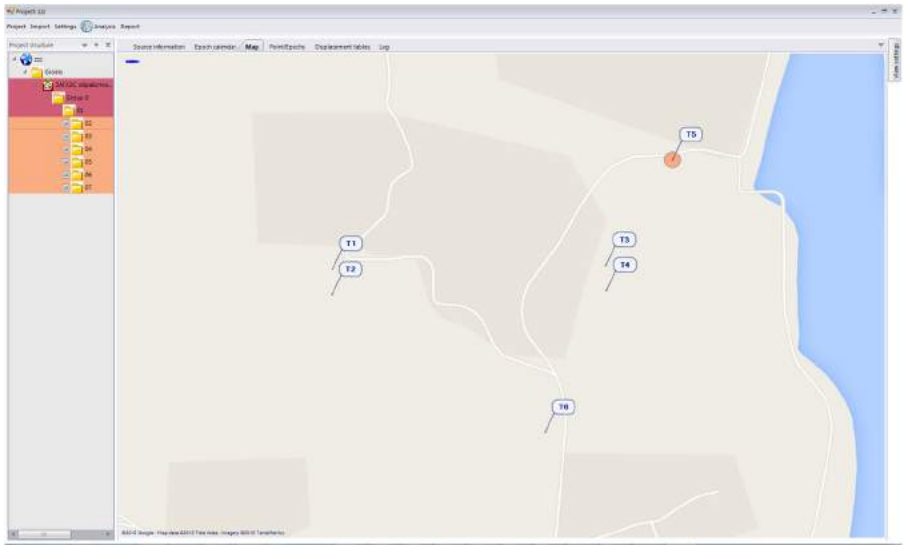

Рисунок 6. Карта

# Точки/Эпохи

На вкладке *Point/Epochs* показана статистика распределения точек по файлам, группам и подсетям, то есть сколько раз в скольких файлах, скольких группах и скольких подсетях встречается данная точка. Например, в проекте, который показан ниже, точка T1 встречается в одном файле, одной группе и семи подсетях.

| NO PROJECTICO             |                  |                    |                  |                  |                       |    |
|---------------------------|------------------|--------------------|------------------|------------------|-----------------------|----|
| Protect Series (Carolicia | Peart            |                    |                  |                  |                       |    |
| Agentiduzzer + + T        | Source inform    | eoon taoon seamour | Hay Deard        | Upate Disting    | et tables Log         |    |
| - 🕲 uz                    | Ford score       | Excel+ count       | Bee              | Subret amon      | Subredo<br>1          |    |
| Constantian Constantian   | U<br>B<br>H<br>K | 5<br>6<br>8<br>8   | 1<br>1<br>1<br>1 | 1<br>1<br>1<br>1 | 4<br>7<br>8<br>2<br>7 | 28 |
|                           |                  |                    |                  |                  |                       |    |
| (s) _10                   |                  |                    |                  |                  |                       |    |
|                           |                  |                    |                  |                  |                       |    |
|                           |                  |                    |                  |                  |                       |    |
|                           |                  |                    |                  |                  |                       |    |
|                           |                  |                    |                  |                  |                       |    |
|                           |                  |                    |                  |                  |                       |    |
|                           |                  |                    |                  |                  |                       |    |
|                           |                  |                    |                  |                  |                       |    |
|                           |                  |                    |                  |                  |                       |    |
|                           |                  |                    |                  |                  |                       |    |
| (f) x 10 (k)              |                  |                    |                  |                  |                       |    |

Рисунок 7. Статистика распределения точек по файлам

# Создание проекта

Перед началом работы необходимо создать проект. Для этого необходимо зайти в меню *Project*, и выбрать пункт меню *New Project*. После этого появится окно *New Project*, где нужно задать имя файла проекта, которое будет иметь расширение .defmon.

| Organize 💌 New folder                                                                                                    |          |      |   |                                  |                       | - 15 |   |
|----------------------------------------------------------------------------------------------------|----------|------|---|----------------------------------|-----------------------|------|---|
| Desktop     Downloads     Downloads     Recent Places     Documents     Git     Music     Pictures     Subversion     Subversion     Videos | *        | Name | × | Date modif<br>No items metch you | ied Type<br>r search. | Size |   |
| Computer Computer OS (C:) CHP_RECOVERY (D:)                                                                                                 | Ŧ        |      |   |                                  |                       |      |   |
| File name:                                                                                                    |          |      |   |                                  |                       |      | 5 |
| Save as type: defmon                                                                                                    | (".defmi | on)  |   |                                  |                       |      |   |

Рисунок 8. Создание проекта

Далее появится диалог, где можно задать информацию о новом проекте.

| Rew Project    | _ = X               |
|----------------|---------------------|
| Project title: | 222                 |
| Author:        | Anna Koneva         |
| Company:       |                     |
| Description:   |                     |
| Created:       | 8/4/2015 4:53:20 PM |
| Modified:      | 8/6/2015 2:33:31 PM |
|                | OK Cancel           |

Рисунок 9. Информация о проекте

Здесь можно ввести и просмотреть следующие данные:

- Project title название проекта;
- Author автор;
- Сотрану компания;
- Description описание проекта;
- Created дата создания проекта;
- Modified дата последней модификации проекта;

После нажатия кнопки ОК новый проект будет создан. Значок проекта появится в дереве проекта.

# Управление данными

#### Импорт данных

Импорт данных в проект можно выполнить двумя способами:

• с помощью контекстного меню проекта в дереве проекта;

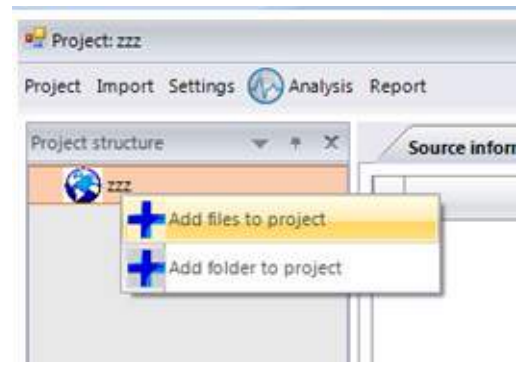

Рисунок 10. Добавление данных в проект

• или с помощью меню в верхней части главного окна:

| Project  | Import | Settings 🕢 Analysi | s Report      |
|----------|--------|--------------------|---------------|
| Envierne | Add    | files to project   |               |
| Project  | Add    | folder to project  | Source inform |
|          | 2222   |                    |               |

Рисунок 11. Добавление данных в проект

Появится окно Select Files:

|                            |         |                  |            |                                  | <br>- |
|----------------------------|---------|------------------|------------|----------------------------------|-------|
| Organize * New fol         | der     |                  |            | H •                              | 4     |
| Favorites                  | Name    | Date modified    | Type       | Sae                              |       |
| E Desktop                  | 🕌 en-US | 28.30.2013 21:41 | Filefolder |                                  |       |
| 🐞 Downloads                | 📕 ru-RU | 25.30.2013 21:41 | Refolder   |                                  |       |
| Recent Places              |         |                  |            |                                  |       |
| Libraries                  |         |                  |            |                                  |       |
| Documents E                |         |                  |            |                                  |       |
| 🗐 Gt                       |         |                  |            |                                  |       |
| Music                      |         |                  |            |                                  |       |
| E Pictures                 |         |                  |            |                                  |       |
| Subversion                 |         |                  |            |                                  |       |
| Videos                     |         |                  |            |                                  |       |
| Computer                   | 1       |                  |            |                                  |       |
| 🕰 OS (C;)                  |         |                  |            |                                  |       |
| HP_RECOVERY (I             |         |                  |            |                                  |       |
| <pre>crisi deta (E) </pre> |         |                  |            |                                  |       |
|                            | 10000   |                  |            | Contraction of the second second |       |

Рисунок 12. Окно Select Files

В проект можно импортировать файлы данных двух типов: \*.Giodis и SINEX. Для добавления файлов внизу справа есть фильтр, которым мы можем указать, какие файлы мы хотели бы импортировать: только \*.Giodis, только SINEX или оба типа файлов.

После закрытия этого окна появится следующее, в котором вы можете определить, хотите ли вы еще продолжить импорт данных в проект или нет.

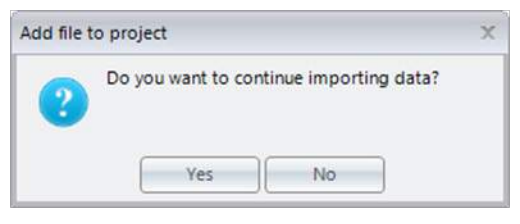

Рисунок 13. Подтверждение импорта данных

После импорта данных в проект он примет вид, показанный на рисунке.

| Search | tormology   EXC  | SQUCANTER FIRE SOF                     | COOCH DIRPONER        | 19041 120 |              |              |              |             |             |              |            |             |            |      |
|--------|------------------|----------------------------------------|-----------------------|-----------|--------------|--------------|--------------|-------------|-------------|--------------|------------|-------------|------------|------|
|        | Point same       | Rogan tame                             | And tank              | X(e)      | . Y onc      | 3.000        | Civ At       | Cox XV      | Civit?      | Gev XI       | Cae y2     | Con ZZ      | 14         | - 44 |
| - 1414 | eid Hühitman auf | opalas JANADUANAS, esp                 | NUTLEASE PERSONNEL    | 100 CT    |              |              |              |             |             |              |            |             |            |      |
| - 4    | and group lines  | (B)                                    |                       |           |              |              |              |             |             |              |            |             |            |      |
|        | Sannt 41         |                                        |                       |           |              |              |              |             |             |              |            |             |            |      |
|        | 1.91             | 11.0110.0010.000.000                   | 1137,2018 10120,364   | 01110886  |              | Area descara | 100000       | LURSELL     | ALL DOOLS   | amounts.     | -          | 1000000011  |            |      |
|        | .12              | FINTERS CREEKING                       | 10122063 10100 /##    | 2778038-  | 1101013-00   | 1201907052   | 940000006    | 6.0000011   | 100000011   | 9.0000035    | 0.0000021  | 10000012    | 8          |      |
|        | 14               | ELUCTORS 7.5mID AM                     | 1102/2013 75100 AH    | 144444    | 3183965225   | 3101004412   | 0.000034     | 0.0000000   | 8.40900000  | 9.8060005    | 0.00000011 | 0.00000118  | 8          |      |
|        | 78               | ELSELERE TREED, AM                     | 51022084373108.MM     | 30.5884.7 | 216565-84    | 1001745462   | A4000038     | 3.008003y4  | 0.0080037   | 44000012     | 34000025   | 100006-3    | (E)        |      |
|        | 11               | LEVELABLE TRUE AN                      | COLUMN A VALUE AND    | 2719576   | 1181071.781  | PORTATE TRAD | 11000011     | ETERCONS.   | 5.0.09993   | 11000031     | a monormi  | spooriala   | 101        |      |
|        | 12               | PLALURO PRIMA                          | 3102/2003 7/15/09 444 | Supply -  | 2182571.000  | 8094910109   | a de cocomit | LOUBOORD.   | KLOOBOODH-  | 1000000      | 5.5000000  | 0000000     |            |      |
| -      | Schert III       |                                        |                       |           |              |              |              |             |             |              |            |             |            |      |
|        |                  | 100223303 12:00 481                    | 11113/201X 775108 AM  | ITTELM    | 110022-1202  | 1282905.500  | 0.8090011    | 0.0000000   | 1.00800000  | 0.8060005    | 0.0000004  | 20000014    | 10         |      |
|        | 14               | 11,0210303 T21000 AM                   | 21123(2013 70108 AH)  | 2715647   | 2183063220   | LIBIRGATE    | 1208008      | 1.0080900   | 0.000005    | 10080005     | 3.0000004  | 10000014    | (E)        |      |
|        | 11               | 12,221-2818 1 8180-065                 | SUBBLIEF STREET       | 2111448   | 2101251081   | 1014201018   | 40000021     | 5.0100011   | 8.00080939  | 4000039      | 6.0000023  | 10000818    | 61         |      |
|        | .15              | LOULUNE TODO ANT                       | 1111110111111100.444  | 2719039   | THEFT        | 15121301034  | 34080038     | £'0080411   | 10000033    | 34080327     | 0.0000021  | . 10000011  | 101        |      |
|        | . 11             | 1102030512000484                       | 31103206372200 AMA    | 1712917   | 1193/62302   | 1281745-499  | 30000026     | E.0000017   | 0.00800017  | 38080040     | 43000071   | 10000718    | 周          |      |
|        | 18               | LI III III III III III III III III III | 110220417510.94       | 211144    | number       | 2042/2100    | 38030000     | 8.0080080   | 100080008   | 38020300     | 3.000000   | 18000000    |            |      |
| -      | Large 11         |                                        |                       |           |              |              |              |             |             |              |            |             |            |      |
|        | 128              | 10,021-0303 1 2000 0.84                | 11,123,2553775100.001 | 2711124   | 2162071.287  | 6281825.859  | 1000008      | 2.01000000  | 0.0000007   | 1000028      | 1100001    | 10000018    | 周.         |      |
|        | 74.0             | 12/21/2021 7 (0.47 484                 | 11/04/0111101/01444   | 2113147   | 2182563.200  | 114190-011   | 0.0000007    | 0.0100000   | 0.0000001   | 0.0000000    | A monotest | 00000118    | 121        |      |
|        | 73               | 110303031300313000484                  | 11194200372100 ANI    | 2775910   | 21852/094    | 1294302318   | 0.0000022    | 2.0080034   | 0.0000000   | 0.8000012    | 0.000027   | 10000004    | 10         |      |
|        | 12.5             | ELIVILO DES TUDIO ANI                  | 5154,201372100.448    | 3776028   | 21804(11417  | 200322-005   | 30080220     | 1200800951  | 1.0080024   | 3.0000030    | 0.0000021  | 10000019    | 8          |      |
|        | 10               | LLOLON FIRMING                         | 11022834 10188384     | zhwit,    | 118106-011   | Advertation/ | 18.0000200   | 0.11100034  | 0.0320324   | 18000381     | 11000011   | 1000081     | 101        |      |
|        | 10               | ELVERIE SHOOLANT                       | TERMINER PERSONAL     | 2111236.  | E101012-000  | 8194973329   | 89000000     | 8.00800801  | COCROSSIE . | 89030300     | 2000000    | 30303003    |            |      |
| -      | Samet St.        |                                        |                       |           |              |              |              |             |             |              |            |             |            |      |
|        | 11               | £1,94.03(0.15)(0) 484                  | 11125,0013 10108 ANY  | 3779136   | 3183578,360  | 1087903,509  | 380003++     | \$10000078  | 10080001    | 38000007     | 3.8000002  | 0.0000000   | 8          |      |
|        | 14               | 11,04-1917 13100 MM                    | 11/25/0003 701/08 MM  | 275562    | 2183(63.232  | 5251894-971  | 3.8000094    | 1.0100014   | 8.9380957   | 3.8000000    | 3,8000001  | 10000000    | <b>1</b>   |      |
|        | tr               | 11,04,5818 1 (UNIT 1A)                 | 212020814101108.004   | 2115988   | 21815-8.081  | 62942022219  | 100001       | 11100011    | 0.0030003.0 | 31000512     | 0.00000231 | 12000881    | (E)        |      |
|        | - 11             | 15/04/2013 1-2040 444                  | 1112/2013 10109-004   | 2118028   | 1145811405   | 1201901204   | 30080058     | 0.0000011   | 0.0000011   | sistemento : | 0.0000001  | 0.080034    | 10         |      |
|        | - 18             | LUVA (1919 7:57:00 AM                  | 11115-2013 7:5110 Add | 201901    | THE PARTY    | 1281740482   | 3.0000211    |             | 1.0.00011   | 31000034     | 0.0000003  | 10000547    | 10         |      |
|        | 14               | LEUKURLE TILLECORE                     | - Station and we      | 201208-   | STREET Line  | menuter      | 10000000     | E1100000    | - accender  | 1000000      | 100000     | 5000000     |            |      |
| -      | Larret / EL      |                                        |                       |           |              |              |              |             |             |              |            |             |            |      |
|        | 14               | 15,01,030718481184                     | 3110,25111110.001     | 211100.   | 218080.230   | STREELET.    | 100000       | 3.131000000 | 0.0.0000    | 10000310     | 31000001   | 10000818    | <b>B</b> . |      |
|        | . 19             | 125071414-13500 MM                     | 11129-2019 101-08-484 | 271917    | 1111797)941  | 101142-003   | 30000034     | 0.0000335   | 0.0000030   | 31000311     | 34030030   | 0.0000118   | 30         |      |
|        | th               | ULDI DRUT THEIM AND                    | SUBARIO PSUM AND      |           | 110757.005   | 1204312.010  | 3,600016     | 1,00003%    | 3.030034    | ARRONAL      | 3,0190044  | 1000000     | 370        |      |
|        |                  | B Crisie IV Re                         |                       | 0.00      | tap by point |              |              |             |             |              |            | 411 h 114 h |            |      |

Рисунок 14. Данные импортированы в проект

Слева в дереве проектов будут отображены данные в иерархическом виде, а во вкладке *Source Information* исходные данные будут отображены в виде табличной иерархии с указанием точек, их координат, и ковариаций. Точки, которые являются опорными и начальными, будут выделены цветом.

#### Исключение эпох

Исключать эпохи можно несколькими способами:

- Через снятие выбора эпохи в дереве проекта
- Через контекстное меню в календаре эпох
- С помощью кнопок на панели View Settings

Исключение эпохи через снятие выбора в дереве:

Чтобы исключить эпоху с помощью дерева проекта, нужно в дереве проекта слева в главном окне найти нужную эпоху и снять галочку, стоящую рядом с ней. Эпоха станет показываться серым цветом как в дереве, так и в календаре эпох. Разумеется, не разрешено исключать эпохи, являющиеся базовыми (начальными).

Исключение эпохи через контекстное меню в календаре эпох:

Чтобы исключить эпоху с помощью календаря эпох, нужно обратиться к вкладке *Epoch calendar*, выбрать мышкой нужную эпоху, затем нажав правую кнопку мыши, вызвать контекстное меню. После выбора в нем пункта *Exclude the epoch*, эпоха будет исключена.

Исключение эпохи с помощью кнопок на панели View Settings:

Чтобы исключить эпоху с помощью панели *View Settings*, нужно обратиться к вкладке *Epoch calendar*, выбрать мышкой нужную эпоху, затем на панели *View Settings* нажать кнопку *Exclude the epoch*.

#### Выбор базовой эпохи

Выбрать базовую (начальную) эпоху можно разными способами:

- с помощью контекстного меню
- с помощью кнопок на панели View Settings

#### Выбор с помощью контекстного меню:

Чтобы выбрать эпоху с помощью календаря эпох, нужно обратиться к вкладке *Epoch calendar*, выбрать мышкой нужную эпоху, затем, нажав правую кнопку мыши, вызвать контекстное меню, и в нем выбрать пункт *Make the epoch base*, после чего эпоха будет выбрана в качестве базовой.

#### Выбор с помощью кнопок на панели View Settings:

Чтобы сделать эпоху базовой с помощью панели View Settings, нужно обратиться к вкладке Epoch calendar, выбрать мышкой нужную эпоху, затем на панели View Settings нажать кнопку Make the epoch base.

# Настройки программы

### Основные настройки

| Analysis settings | Alarm settings Visual Settings                                      |
|-------------------|---------------------------------------------------------------------|
| ork               | Network type     A network with reference points     A free network |
|                   | The data from:                                                      |
|                   |                                                                     |
|                   |                                                                     |
|                   |                                                                     |
|                   |                                                                     |
| 1                 | Analysis settings<br>ork                                            |

Рисунок 15. Настройки программы

В окне настроек есть несколько вкладок: General settings, Analysis settings, Alarm settings, Visual settings.

Во вкладке *General settings* расположены самые общие настройки проекта. Здесь есть несколько групп: *Network, Network type*. В группе *Network* нужно задать тип анализируемого объекта – вся сеть (Network) или подсети (Subnets). В группе *Network type* нужно задать тип сети – сеть с твердыми пунктами или свободная сеть. Далее внизу есть список, в котором можно выбрать, данные какого типа (из программы Giodis или из файлов SINEX) следует анализировать. При снятии галочки соответствующие данные не будут анализироваться.

### Настройки анализа

| 🖳 Settings                                                                                                    | _ = X                  |
|----------------------------------------------------------------------------------------------------|------------------------|
| General settings Analysis settings Alarm se<br>Confidence level<br>95%<br>99%<br>Free network                 | ttings Visual Settings |
| <ul> <li>Define the transformation parameters</li> <li>Include the initial point (only for Giodis)</li> </ul> |                        |
|                                                                                                    | OK Cancel              |

Рисунок 16. Настройки анализа

На вкладке Analysis settings собраны основные настройки анализа. В первой группе Confidence level нужно выбрать доверительный интервал для статистического анализа (по умолчанию устанавливается 99%). В группе Free network можно задать настройки для определения параметров трансформации. Галочка Define the transformation parameters служит для указания, нужно ли определять параметры трансформации или нет. Ниже расположен список, в котором можно выбрать, сколько параметров будет вычислено – 3, 6 или 7. Еще ниже расположена галочка Include the initial point (only for Giodis), которая включает или исключает начальную точку из анализа. Данная настройка имеет силу только для Giodis, потому что в SINEX файлах начальные точки обычно не указаны.

Справа расположена группа *Limits*, в которой можно указать различные ограничения, например, минимальное расстояние между точками, при котором они считаются разными. Если расстояние между точками меньше этого расстояния, то точки считаются совпадающими, и файл, содержащий такие точки, не будет успешно импортирован.

Ниже представлены поля для ввода ограничений (в сантиметрах) для геометрического анализа изменений по трем координатам – Е (восток), N (север), U (высота). Если изменения какой-либо координаты в какой-то момент времени больше этих величин, то это будет отражено в итоговых таблицах и на графиках.

Внизу экрана расположено несколько дополнительных настроек для анализа. Галочка *Analyse in XYZ* позволяет выполнять анализ в геоцентрической прямоугольной системе координат XYZ. Флажок *Analyse only diagonal* нужен для указания, что в статистическом анализе будет учитываться только главная диагональ ковариационной матрицы координат пунктов.

### Настройки аварийного сигнала

На вкладке *Alarm Settings* есть несколько настроек, определяющих, когда нужно показывать тревожные сообщения. Этих настроек три:

• *3D offset (statistics)* – аварийные сообщения появятся, если у какой-то точки произошел сдвиг по всем трем координатам согласно статистическому критерию анализа;

• 2D offset (statistics) – аварийные сообщения появятся, если у какой-то точки произошел сдвиг по двум плановым координатам согласно статистическому критерию анализа;

• *Geometric limits are exceeded* – аварийные сообщения появятся, если произошел сдвиг по геометрическому критерию.

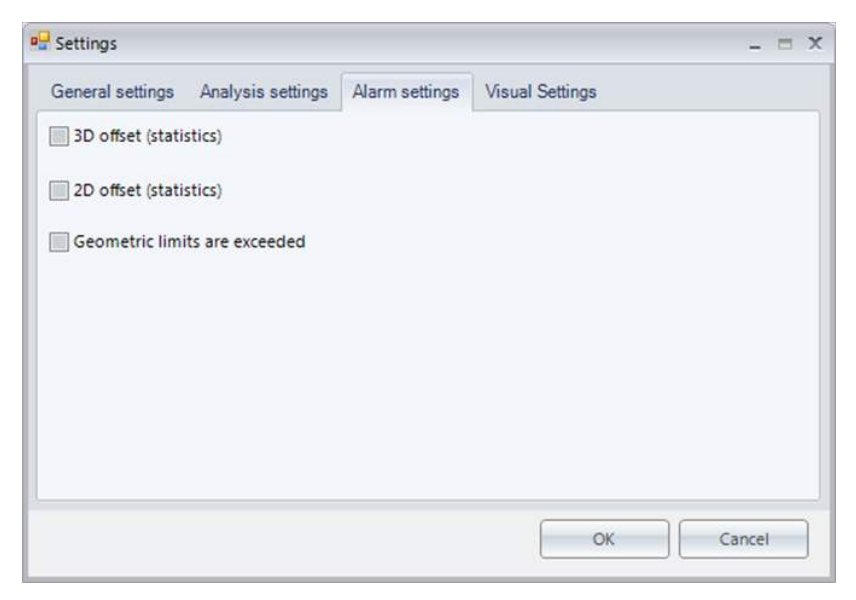

Рисунок 17. Настройка аварийного сигнала

# Настройки для отображения данных (Visual Settings)

| aeneral settings Analysis settings Alarm settings | Visual Settings |  |
|---------------------------------------------------|-----------------|--|
| Source information                                |                 |  |
| Show covariations for X, Y, Z                     |                 |  |
| Show sigmas for X, Y, Z                           |                 |  |
| Show sigmas for E, N, U                           |                 |  |
| Show subnets                                      |                 |  |
|                                                   |                 |  |
|                                                   |                 |  |
| Perult information                                |                 |  |
| Show min-values (minDE minDN minDU)               |                 |  |
|                                                   |                 |  |
|                                                   |                 |  |

Рисунок 18. Настройки визуального отображения

На вкладке *Visual Settings* в группе *Source information* есть ряд настроек, влияющих на внешний вид отображаемых исходных данных:

- Show covariations for X, Y, Z показывает значения ковариаций для X, Y, Z;
- Show sigmas for X, Y, Z показывает значения оценок ошибок для X, Y, Z
- Show sigmas for E, N, U показывает значения оценок ошибок для E, N, U;
- Show subnets показывать или нет подсети в таблице исходных данных, в дереве и в календаре.

По умолчанию все четыре переключателя включены.

В группе *Result information* есть настройка для отображения минимальных значимых смещений для статистического анализа *Show min-values* (по умолчанию сброшена).

### Анализ данных и результаты

#### Проведение анализа

Перед проведением анализа нужно установить соответствующие настройки в диалоговом окне настроек. Затем необходимо зайти в меню *Analysis* и нажать пункт *Displacement analysis*. После этого будет выполнен анализ, в процессе которого могут быть показаны какие-то сообщения на экране, затем будут заполнены таблицы результатов анализа во вкладке *Displacement tables*. В этой вкладке есть несколько вложенных боковых вкладок, а именно:

- Displacement on plane
- Congruence of the epochs
- Analysis of coordinate displacement
- Result in XYZ

Величины смещений и оценки точности показаны в таблицах в сантиметрах.

# Таблица Displacement on plane

В данной таблице представлены данные по смещениям в горизонтальной плоскости. Здесь есть следующие колонки:

- Begin time время начала эпохи
- End time время окончания эпохи
- Point name имя точки
- Is shifted в данной колонке расположен флажок, показывающий, сдвинулась точка или нет
- Distance длина смещения относительно базовой эпохи (в метрах)

| 281           | Repin Nex.                                | Treil Box               | Potest name | Josh Red | Balance land |  |
|---------------|-------------------------------------------|-------------------------|-------------|----------|--------------|--|
| MARCONSTRA    | <ul> <li>31112/9013 7/3500.444</li> </ul> | LUSSEEN TODAY AND       | n           |          |              |  |
| 0-00          | 20/22/2018 140:400 484                    | 12/25/0813 1/25/00 AM   | 12          | 10       |              |  |
| 10            | 11/12/2013 7/2/100 4A4                    | 13/03/2013 120/20 484   | 19          |          |              |  |
| Contractor 1  | 2102/2013 TUBBO AM                        | LECOURLE TURNO AND      | 14          |          |              |  |
| all the       | 11/12/12/2018 11:01:00:066                | (spanness runnessee)    | 10          |          |              |  |
| 3 Ba          | TALER OF THE PARTY CONTRACT               | 13/24/0813 1/20/07 444  | 11          | 10       |              |  |
| 1000          | ILIIA/2013 7:55:00 AM                     | La UNITED T STOOL AM    | ta          |          |              |  |
|               | 11123/2013 T.Bud0 AM                      | 12/04/0813 12:00 494    | 14          | 8        |              |  |
|               | 81/22/2012 TubuR0 AM                      | 14 Onlines També AM     | 16          |          |              |  |
| 100 IV        | accestrate mean ner                       | LASSINGUE TRANSPORT     | 31          | 10 E     |              |  |
| ्रह           | 11/34/2011 1 20:00 444                    | 11/25/7013 1/25/00 844  | 11          |          |              |  |
|               | 21/24/2012 15:200 144                     | 13/25/0818 1 (5500 AM   | 10          |          |              |  |
| 1             | 1134201372200487                          | 14/25/08/3 12h/00 AM    | 14          | 1        |              |  |
|               | 21.0 × 0013 Tu7200 AM                     | 15 QUIRLE TIMO MM       | 16          |          |              |  |
| 5             | ALLER THE PARTY AND                       | A STRATEGY TOTAL DATE:  | :10         |          |              |  |
| 1.0           | TATES OF DISCOUNT OF ANY                  | 13/25/0813 1 (540 Å64   | 1ti         |          |              |  |
| 10            | 11115-2012 7-5240 AM                      | Lavascata p 1 stanto AM | 34          |          |              |  |
| 9             | 11/15/2018 T T-000 AMA                    | 1.006.0015 TRUE AM      | 11          | 10 M     |              |  |
| References on |                                           |                         |             |          |              |  |

Рисунок 19. Таблица Displacement on plane

# Таблица Congruence of the epochs

В данной таблице представлены результаты анализа геометрической совместимости эпох. Здесь есть следующие колонки:

- Begin time время начала эпохи
- End time время окончания эпохи
- File name имя файла

• *Not congruent* – в данной колонке расположен флажок, показывающий, совместима ли эпоха с начальной или нет

|                                                                                                    | Calena ada angelan. Panam registrar Man | Deletification Charlesonand taking Line                                                                                                    |            |                 |  |
|----------------------------------------------------------------------------------------------------|-----------------------------------------|----------------------------------------------------------------------------------------------------|------------|-----------------|--|
|                                                                                                    |                                         | The second second secon |            |                 |  |
| Gest                                                                                                    | E Fegin time                            | . Dut ties                                                                                                    | The size a | Skit congressed |  |
| A DESCRIPTION OF THE OWNER OF THE OWNER OWNER OF THE OWNER OF THE OWNER OF THE OWNER OF THE OWNER OF THE OWNER OF THE OWNER OF THE OWNER OF THE OWNER OF THE OWNER OF THE OWNER OF THE OWNER OF THE OWNER OF THE OWNER OF THE OWNER OF THE OWNER OWNER OF THE OWNER OWNER OWNE | 1 1030091117000-ANY                     | 10/25/2019 72/000 444                                                                                                    | (a))       |                 |  |
| State 8                                                                                                    | 11,01,030 7,2500 AM                     | 13/54/0912 1 30/00 AM                                                                                                    | -          | 0               |  |
| and the second second                                                                                                    | ALCOLOGIC TRUNCAS                       | TA WARDER FRAME AND                                                                                                    | 14 C       | 00              |  |
| 10 10                                                                                                    | 15/25/12/913 1:30:40 444                | 11/25/0813 130/80 AM                                                                                                    | 10         |                 |  |
| 10 10                                                                                                    | 10.01/31/3 T30/00 AM                    | 44/07/08/15/12/000 AM                                                                                                    | -M         | 8               |  |
| 10.00                                                                                                    | 1027 G202 12000 AM                      | LL QQ TEL2 13L00 AM                                                                                                    | P          | a               |  |
|                                                                                                    |                                         |                                                                                                    |            |                 |  |
| 100                                                                                                    |                                         |                                                                                                    |            |                 |  |
| 100 100                                                                                                    |                                         |                                                                                                    |            |                 |  |
| 10.17                                                                                                    | 1                                       |                                                                                                    |            |                 |  |
| 100                                                                                                    | 100                                     |                                                                                                    |            |                 |  |
|                                                                                                    | 199                                     |                                                                                                    |            |                 |  |
|                                                                                                    | 5                                       |                                                                                                    |            |                 |  |
|                                                                                                    |                                         |                                                                                                    |            |                 |  |
|                                                                                                    | 221                                     |                                                                                                    |            |                 |  |
|                                                                                                    |                                         |                                                                                                    |            |                 |  |
|                                                                                                    | ă                                       |                                                                                                    |            |                 |  |
|                                                                                                    | 121                                     |                                                                                                    |            |                 |  |
|                                                                                                    |                                         |                                                                                                    |            |                 |  |
|                                                                                                    |                                         |                                                                                                    |            |                 |  |
|                                                                                                    | 1                                       |                                                                                                    |            |                 |  |
|                                                                                                    | 3                                       |                                                                                                    |            |                 |  |
|                                                                                                    | 1.3                                     |                                                                                                    |            |                 |  |
|                                                                                                    | 12                                      |                                                                                                    |            |                 |  |
|                                                                                                    | 3                                       |                                                                                                    |            |                 |  |
|                                                                                                    |                                         |                                                                                                    |            |                 |  |
|                                                                                                    | 1.04                                    |                                                                                                    |            |                 |  |
|                                                                                                    |                                         |                                                                                                    |            |                 |  |
|                                                                                                    | 1.4                                     |                                                                                                    |            |                 |  |
|                                                                                                    |                                         |                                                                                                    |            |                 |  |
|                                                                                                    |                                         |                                                                                                    |            |                 |  |
|                                                                                                    |                                         |                                                                                                    |            |                 |  |
|                                                                                                    | and a second                            |                                                                                                    |            |                 |  |
|                                                                                                    | ed a                                    |                                                                                                    |            |                 |  |
|                                                                                                    |                                         |                                                                                                    |            |                 |  |
|                                                                                                    | and an annexaded                        |                                                                                                    |            |                 |  |
|                                                                                                    | Paymonant in pra                        |                                                                                                    |            |                 |  |
|                                                                                                    | Dependent in pla                        |                                                                                                    |            |                 |  |
|                                                                                                    | Dependent is play                       |                                                                                                    |            |                 |  |
|                                                                                                    | Polynomial is give                      |                                                                                                    |            |                 |  |
|                                                                                                    | Explorement in plan                     |                                                                                                    |            |                 |  |
|                                                                                                    | Inspectation is give                    |                                                                                                    |            |                 |  |
|                                                                                                    | proposant a ma                          |                                                                                                    |            |                 |  |
|                                                                                                    | and an another second second            |                                                                                                    |            |                 |  |
|                                                                                                    | na na mananaka                          |                                                                                                    |            |                 |  |
|                                                                                                    | pressure a pr                           |                                                                                                    |            |                 |  |
|                                                                                                    | Indonese a pr                           |                                                                                                    |            |                 |  |
|                                                                                                    | papaoone a pa                           |                                                                                                    |            |                 |  |
|                                                                                                    | processi a pi                           |                                                                                                    |            |                 |  |
|                                                                                                    | preserve a pre                          |                                                                                                    |            |                 |  |
|                                                                                                    | projection of the                       |                                                                                                    |            |                 |  |
|                                                                                                    | ne e presentador                        |                                                                                                    |            |                 |  |
|                                                                                                    | populari e po                           |                                                                                                    |            |                 |  |
|                                                                                                    |                                         |                                                                                                    |            |                 |  |
|                                                                                                    | A                                       |                                                                                                    |            |                 |  |

Рисунок 20. Таблица Congruence of the epochs

# Таблица Analysis of coordinate displacement

В данной таблице представлены результаты статистического и геометрического анализа по трем координатам N, E, U.

Здесь есть следующие колонки:

- Begin time время начала эпохи
- End time время окончания эпохи
- Point name имя точки
- *DE* смещение по координате Е

• *Is DE shifted* – в данной колонке расположен флажок, показывающий наличие или отсутствие смещения по координате Е согласно статистическому анализу

• *Is DE geometry shifted* – в данной колонке расположен флажок, показывающий наличие или отсутствие смещения по координате Е согласно геометрическому анализу

• *DN* – смещение по координате N

• *Is DN shifted* – в данной колонке расположен флажок, показывающий наличие или отсутствие смещения по координате N согласно статистическому анализу

• *Is DN geometry shifted* – в данной колонке расположен флажок, показывающий наличие или отсутствие смещения по координате N согласно геометрическому анализу

• *DU* – смещение по координате U

• *Is DU shifted* – в данной колонке расположен флажок, показывающий наличие или отсутствие смещения по координате U согласно статистическому анализу

• *Is DU geometry shifted* – в данной колонке расположен флажок, показывающий наличие или отсутствие смещения по координате U согласно геометрическому анализу

- sigma DE оценка точности смещения по координате Е
- sigma DN оценка точности смещения по координате N
- sigma DU-оценка точности смещения по координате U

| 2 Depis Kno                                | field Street            | Point name | BEARS | DIC AR (Dec) | In DE generation addition | Des sons 1 | OH shifted | Is DN peopletry without | DU size 1 | D I M M M M M | Is DO geometry skilled | Name DE Gano 14 | Aperie IDAL DUNA |
|--------------------------------------------|-------------------------|------------|-------|--------------|---------------------------|------------|------------|-------------------------|-----------|---------------|------------------------|-----------------|------------------|
| 1 111100 H                                 |                         | ti         | 004   |              |                           | 6.01       |            |                         | 12        |               |                        | 0.00            |                  |
| 11,01,0101 7 2000 MM                       | 31.03/2013 731.00 104   | 12         | -001  | 11           | E                         | 604        | 11         | 8                       | 8.12      | 10            | 10                     | 0.07            |                  |
| 1,20 mil that A                            | stretures which and     | 114        | 124   | 10           | 10                        | 1000       | 101        | -                       | 12.29     | 100           | till                   | 114*            |                  |
| 1 1/22/27/23 1 10:00 44                    | 11/07/0017 7/11/0 4/4   | 19         | .000  | 10           | 12                        | 30%        | 30         | 101                     | 8.72      | 10.           | 10                     | 10.00           |                  |
| 11.01.011 11.00 44                         | 11/25/01/17/11/00 149   | 15         | 0.06  | 10           | E .                       | 643        | 101        | 8                       | -8117     | 111           | 10                     | 0.13            | 10               |
| \$1020.0002-10000 AV                       | LOASED MILE MA          |            | 1006  | 11           | m                         | 621        | 10         |                         | 6.24      | 11            |                        | 0.00            | - 14             |
| LL, 21, 21, 21, 21, 21, 21, 21, 21, 21, 21 | 121/12/2017 1112/20 101 | 12         | -2016 | 12           | - 60                      | 1014       | - 10       |                         | 1.11      | 68            | 10                     | 11.09           | 1 1              |
| 15,75,2331 T 15,60 AV                      | 12/04/0002 141/00 444   | 14         | 301   | 11           | 10                        | 000        | 10         | 10                      | -2.01     | 00            | 10                     | 10.59           |                  |
| 11.121.1913 12100 44                       | 1204/003110110144       | 16         | -001  | 11           | 8                         | 401        | 10         |                         | 120       | 10            | 0                      | 0.98            |                  |
| indrugis times An                          | HIGH GODT THESE AND     | 13         | LOE   | 11           |                           | 603        | 10         | 10                      | -4.32     | 10            | 10                     | 01.0            |                  |
| 13,34,3313 13570.08                        | SLOWGER STREET          | 10         | 505   | 10           | 10                        |            | 12         | - 61                    | 1.41      | 108           | -63                    | 0.07            | 1 14             |
| 11, 79, 780 5 T 11, 60 AM                  | 11.0%/0003 7.01.40 AM   | 17         | -001  | 11           | 10                        | -601       | 10         | 10                      | 8.54      | 111           | 10                     | 017             |                  |
| 94 11,04,03035 10,000 AM                   | 11.05.0007 1112-00.494  | (14        | 50K   | 11           | 10                        | -0.03      |            |                         | 440       | 11            | 10                     | 0.26            |                  |
| 1,04,0010 T2020 AM                         | 11.05.000701.00 #4      | TI         | -001  | 11           | 10                        | 400        |            | 0                       | 1.04      | 10            | 10                     | 0.00            |                  |
| 11,00,010,01,000,00                        | ALCIA/MEET THE ROAD     | 110        | 026   | 11           | 10                        | 0.24       | - 10       |                         | .0.47     | 10            | -                      | 1122            |                  |
| S 15250313 12540 AM                        | 11.0% 0103 7.11.00 AM   | 15         | 0.05  | 11           | 10                        | .401       | 10         |                         | 130       | 10            | 10                     | 0.09            |                  |
| 12/25/1915 1 50:00 44                      | LLOR-2003 Petron and    | 14         | -042  | 11           | 10                        | 107        | 10         | 10                      | 8.25      | 10            | - 20                   | 0.07            |                  |
| ALCOLOGIA TRANSLAW                         | ii debort thi in an     | 710        | -net  | 11           | 10                        | 0.01       | - 10       | 411                     | 1.00      | 118           | 10                     | 0.07            |                  |
| di spinore ne tan fan                      |                         |            |       |              |                           |            |            |                         |           |               |                        |                 |                  |

Рисунок 21. Таблица Analysis of coordinate displacement

# Таблица Result in XYZ

В данной таблице представлены результаты статистического анализа по трем координатам X, Y, Z.

Здесь есть следующие колонки:

- Begin time время начала эпохи
- End time время окончания эпохи
- Point name имя точки
- *DX* смещение по координате Х
- *Is DX shifted* в данной колонке расположен флажок, показывающий наличие или отсутствие смещения по координате X согласно статистическому анализу
- *DY* смещение по координате Y

• *Is DY shifted* – в данной колонке расположен флажок, показывающий наличие или отсутствие смещения по координате Y согласно статистическому анализу

- *DZ* смещение по координате Z
- *Is DZ shifted* в данной колонке расположен флажок, показывающий наличие или отсутствие смещения по координате Z согласно статистическому анализу
- sigma DX оценка точности смещения по координате Х
- sigma DY оценка точности смещения по координате Y
- sigma DZ оценка точности смещения по координате Z

| te tegi        | tire Did tew                             | Pointeate | . 101 (LIN) | In GR. shifted | OV (cel | In DY shifted | 07 (100) | Is 02 shifted | sigma DX juni | signa DY (cm) | Algerta D2 (UTU) |
|----------------|------------------------------------------|-----------|-------------|----------------|---------|---------------|----------|---------------|---------------|---------------|------------------|
| stantinge      | 1400 AM 14/03/0013 514/09 A              | e (1)     | 0.60        |                | 641     |               | 0,27     |               | 0.02          | 8.15          |                  |
| 11/12/0611     | 1100 AM 11/23/2013 TUE00 A               | 11 12     | 6.07        | 00             | 642     | 10            | 0.24     | 11            | 0.69          | 8.15          |                  |
| 1/1/10111      | 100 AM 11/25/2013 19100 A                | d 74      | 011         | 10             | -801    | 10            | -0.07    | 10            | 630           | 8.07          |                  |
| # 11/12/0917   | 11-00 AM 11-02/2013 7-13-00 A            | 14 170    | 0.00        | 10             | 0.07    | - 10          | 0.54     | 101           | 0.21          | 8.17          |                  |
| 11/12/1011 1   | 11:00 AM 11/05/0013 7:10:00 A            | 1. 11     | -0.09       | 100            | 0.00    | 10            | -015     | <b>B</b>      | 0.23          | 0.18          |                  |
| 11,01,0013     | 11/24/2013 7:1000 A                      | ii Ti     | 0.25        | 100            | 012     | 10            | 0.16     | 10            | 0.23          | 0.16          |                  |
| 2 11.03106411  | 1140.000 11/00/2017 113/00/0             | 4 T3      | 033         | 101            | 202     | 10            | 0.18     | 111           | 0.98          | 315           |                  |
| 11/2N/IRL1.3   | 1107-044 L1/20/2013 753309 A             | 4 14      | -007        | 10             | -802    | 10            | -40.07   | 10            | : 0.33        | 0.10          |                  |
| B ILCOMET      | 11/04/00137-12/09 A                      | u TD      | 0.00        |                | -000    | 10            | 0.00     | 8             | 0.22          | 3,12          |                  |
| E TL/TN/DELT 1 | 11/04/2013 7:12/04 AM                    | IT N      | -033        | 10             | 000     | 10            | -0.20    | 8             | 0.22          | 0.19          |                  |
| 11/94/0113 T   | 11/25/2005 73 100 4                      | 4 T2      | 0.29        | 101            | 821     | 10            | 411      |               | 0.12          | 8.16          |                  |
| Ballowoest 1   | 2L02 AM LL/25/2012 7/25/20 A             | H T2      | 0.20        | 100            | 215     |               | 0.24     | 100           | 0.27          | 8.21          |                  |
| 8 11.04/0111   | 1100 AM 11/25/2013 73380 A               | 4 74      | 030         | - 00           | 600     | 11            | -2010    | 10            | 0.29          | 1.08          |                  |
| E ILCATELT     | 160 AM 11/25/2013 033/00 A               | 4 TE      | 0.25        | 10             | 100     | 10            | 6.62     | 11            | 0.15          | 8.15          |                  |
| 11.0400111     | 11-00 AM 11-05-0011 010-00 A             | 1 11      | 0.00        | 100            | 8.01    | 10            | d18      | 111           | 0.21          | 0.18          |                  |
| ILVIORI I      | 1107 AM 11/26/2013 7:13/00 A             | 4 15      | 0.27        | 101            | 0.24    |               | 0.43     | 10            | 6.03          | 6.15          |                  |
| as x25,404.1 1 | 100 AM 11/06/0012 3/10/00 A              | A TA      | 0.02        | 100            | 0.00    | 10            | 0.03     | 11            | 0.03          | 8.09          |                  |
| 5              | alight have the build over a transfer in | 1 61      | 0.53        |                |         | in .          |          | 100           | 1.22          |               |                  |
| Create or the  |                                          |           |             |                |         |               |          |               |               |               |                  |

Рисунок 22. Result in XYZ

# Графики смещений

В программе есть возможность построить различные виды графиков смещений, в том числе:

- График зависимости De от времени
- График зависимости Dn от времени
- График зависимости Du от времени
- Графики зависимости De, Dn, Du от времени (в общем окне)
- График De/Dn смещения точки в горизонтальной плоскости

• График зависимости DX от времени, показывающий также точность оценок DX (по величине одна сигма)

• График зависимости DY от времени, показывающий также точность оценок DY (по величине одна сигма)

• График зависимости DZ от времени, показывающий также точность оценок DZ (по величине одна сигма)

• Графики зависимости Dx, Dy, Dz от времени (в одном окне), показывающие также точность этих оценок (по величине одна сигма)

Чтобы построить графики, нужно выбрать меню *Analysis* ► *Graphics*. После этого появится окно, где можно задать параметры графика:

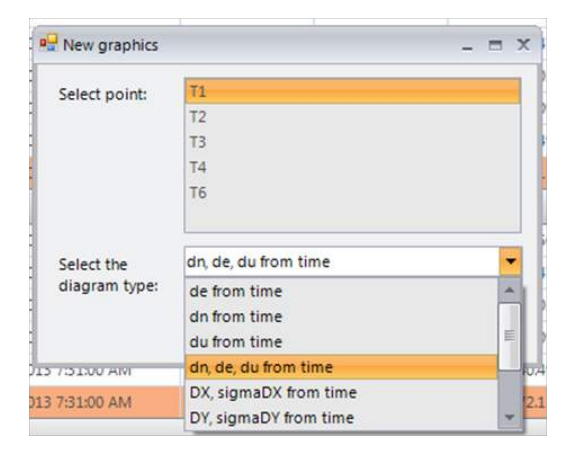

Рисунок 23. Параметры графика

Здесь в верхнем списке нужно выбрать точки, для которых строится график (можно выбрать несколько), затем в нижнем списке нужно выбрать тип графика и нажать ОК.

Displacement E

Ниже показан график зависимости смещения De от времени для точки T1:

Рисунок 24. График смещения

Далее показан график, где представлены сразу все три зависимости смещений De, Dn и Du от времени для точки T1:

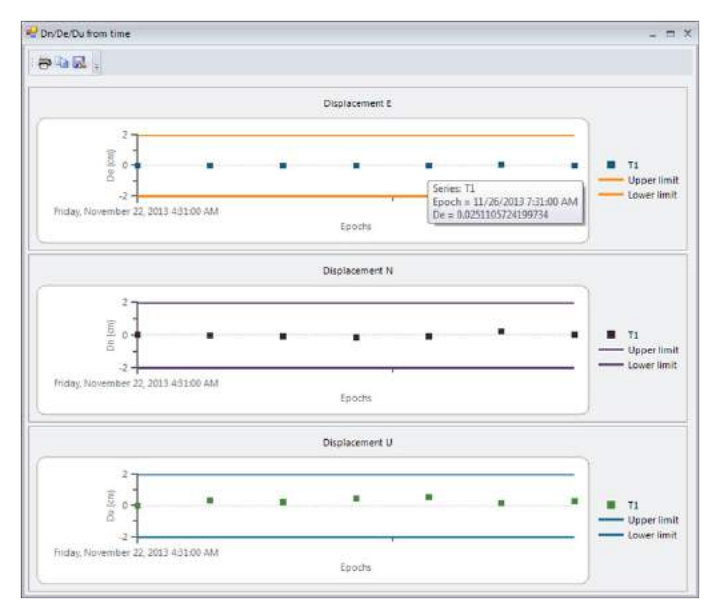

Рисунок 25. График смещения

На графике, показанном ниже, даны смещения Dx, Dy, Dz и их оценки точности для точки T1:

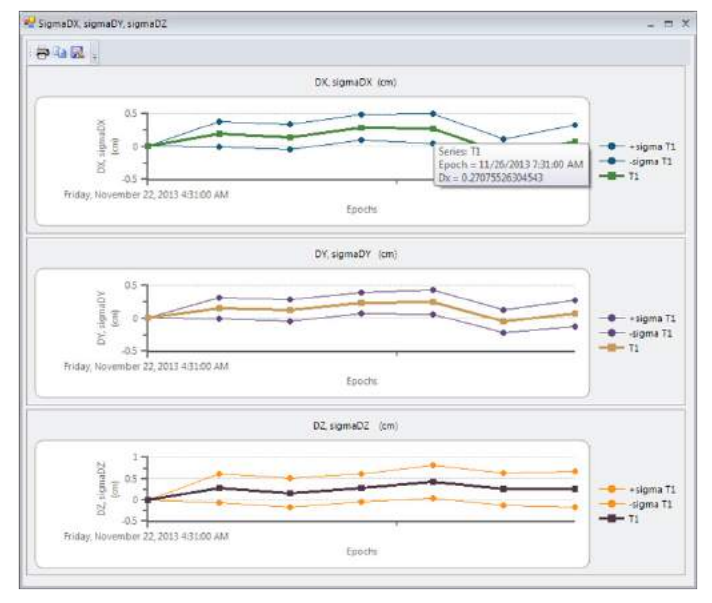

Рисунок 26. График смещения

Окна всех графиков можно разворачивать, растягивать, при этом график масштабируется соответствующим образом. Справа отображается легенда графика. При наведении курсора на точку отображаются координаты точки. В окне любого графика слева вверху есть 3 кнопки: печать графика, копирование в буфер обмена и сохранение в файл. После нажатия кнопки копирования в буфер можно вставить изображение в другом месте. При нажатии кнопки *Сохранить* появится диалоговое окно, где можно выбрать один из форматов сохранения:

| 1 m ge             | оонь э энски для мониторинга э и                                                             | vion reference stations_abs | · · · · · · · · · · · · · · · · · · · | C PROTECT PROPERTY OF | HODORIL |
|--------------------|----------------------------------------------------------------------------------------------|-----------------------------|---------------------------------------|-----------------------|---------|
| порядочить •       | Новая папка                                                                                  |                             |                                       | 相                     | - 6     |
| 🔆 Избранное        | Има                                                                                          | Дать изменения              | Twn                                   | Размер                |         |
| 🚡 Загрузки         | li New folder                                                                                | 04.07.2013 22:23            | Папка с файлами                       |                       |         |
| 🔡 Недавние мен     | ста                                                                                          |                             |                                       |                       |         |
| 🜉 Рабочий стол     | *                                                                                            |                             |                                       |                       |         |
| Рабочий стол       |                                                                                              |                             |                                       |                       |         |
| 🙀 Библиотеки       |                                                                                              |                             |                                       |                       |         |
| 🛃 Git              |                                                                                              |                             |                                       |                       |         |
| Видео              |                                                                                              |                             |                                       |                       |         |
| 📑 Документы        | (C)                                                                                          |                             |                                       |                       |         |
| 📕 Изображен        | ara                                                                                          |                             |                                       |                       |         |
| 👌 Мухыка           |                                                                                              |                             |                                       |                       |         |
| B Anna Koneva      |                                                                                              |                             |                                       |                       |         |
| 👫 Компьютер        | *                                                                                            |                             |                                       |                       |         |
| Имя файла:         | imageI.bmp                                                                                   |                             |                                       |                       |         |
| <u>Т</u> ип файлаг | Bitmap (*.hmp)                                                                               |                             |                                       |                       |         |
| Скрыть папки       | Bitmap (*.bmp)<br>EMF Enhanced Metafile Format (*.emf<br>Graphics Interchange Format (*.eif) | 0                           |                                       |                       |         |

Рисунок 27. Выбор формата для сохранения

# Создание отчета в формате Excel

После проведения анализа становится доступной возможность создания отчета. Для этого надо выбрать пункт *Report* • *Report*. После этого появится окно, в котором нужно выбрать расположение файла отчета Excel и его имя.

|                    |                        | SURCE STREET |                  | -            | -            |
|--------------------|------------------------|--------------|------------------|--------------|--------------|
| поридочить • Нов   | en nanka               |              |                  | 8 <b>H</b> . | <sup>w</sup> |
| Избранное          | Visa                   |              | Дата изменения   | Turn         |              |
| 🚺 Загрузки         | L CALIF                |              | 24.04.2014 21:59 | Tanka        | έ¢           |
| 🔛 Недавние места   | 🔒 Calif_06_09_free     |              | 31.10.2013 14:34 | Flanca       | ¢φ           |
| Рабочний стол      | CALIF_version_2        |              | 25.04.2014 13:26 | Папка        | с¢           |
|                    | 📕 California 2004      |              | 24.94.2014 21.53 | flanca       | ¢ф           |
| 📕 Рабочий стол 🛛 🗉 | 🕌 California06_09_hard |              | 31.10.2013.14.34 | Папка        | cф           |
| 🐊 Библистеки       | 🍰 Congtuence           |              | 21.02.2014 20:47 | Папка        | ċф           |
| 🔠 Видео            | 🎍 Geodynamics          |              | 26.02.2014 18:35 | flanca       | ¢ф           |
| Документы          | 🍰 Monitor              |              | 31.10.2013 14:34 | Flanka       | с¢           |
| 🔙 Изображения      | 🔒 ZIMMI                |              | 19.11.2013 19:18 | Пател        | ¢¢           |
| 👌 Музыка 🛄         | 🗼 23MM1_adjusted       |              | 19.11.2013 19:21 | Flanca       | ¢ф           |
| 🛃 Anna Koneva      | 🏭 БАШ_АЭС              |              | 04.04.201414.01  | Папка        | с¢           |
| 📜 Компьютер        | 💄 Калуга               |              | 31.10.2013 14:58 | Tianca       | с¢           |
| 🗣 Certe 🔹 👻        | x 🗍 👘                  |              |                  |              |              |
| Vius daine         |                        |              |                  |              |              |
| The Autor Derty    | Ele Mulat              |              |                  |              |              |

Рисунок 28. Создание файла отчета

После успешного создания отчета вам будет предложено открыть файл для просмотра:

|   | The data in the g | rid was exported | a successfully. Do y | ou want to open the file |
|---|-------------------|------------------|----------------------|--------------------------|
| 2 |                   |                  |                      |                          |
|   |                   |                  |                      |                          |
|   |                   |                  |                      |                          |

Рисунок 29. Предложение открыть файл для просмотра

После этого откроется файл отчета в формате Excel, содержащий следующие закладки:

- Source Information
- Project Settings
- Graphics De(t)
- Graphics Dn(t)
- Graphics Du(t)
- Displacement on plane
- Congruence of the epochs
- · Analysis of displacement

Эти закладки почти полностью повторяют соответствующие вкладки и диалоговые окна программы.

# Ведение журнала событий

В программе есть вкладка *Log*, в которой пользователь имеет возможность видеть все основные события программы. Здесь содержится таблица с тремя колонками – *Date and Time*, *Event* и *Status*. В колонке *Date and time* выводится дата и время события, во второй колонке показывается сообщение, описывающее событие, а в третьей – статус сообщения (информация или же извещение об ошибке). Информационному сообщению соответствует пометка «INFO» зеленым цветом, а ошибке – «ERROR» красным цветом. Журнал событий сохраняется и восстанавливается при открытии проекта.

| C                     | Source information Epoch calendar     | <ul> <li>Map PointSpoom Disalscenerritatist, Leg.</li> </ul>                                                                                                    |        |
|-----------------------|---------------------------------------|----------------------------------------------------------------------------------------------------|--------|
|                       | Hote and time                         | iont                                                                                                    | _ Seat |
| S IDYSC               | 8,623015 25656 PU                     | The project "mit" and approximate (reacted)                                                                                                    | INR)   |
| JETAX obstimu.        | 4/11/2016 606:37 PM                   | The field of phone states and the CARACE department representation of the states and the states of the states of t | 194PD  |
| Party A.              | 91132365 62830 PM                     | The date empiritit                                                                                                    | 9940   |
| and the second second | 9/11/2015 62530 PM                    | 8eg0/09x8+11/21/20237/0138-446.568/19x8+12/12/20137/01404-444                                                                                                    | 1140   |
| 100 C                 | 8111/2000 6-08:00 PM                  | Day of Kir                                                                                                    | DHC    |
| 80                    | 3/21/2003 628dL PM                    | David II                                                                                                    | 140    |
| (e) 📊 (H              | \$11.2015 63551 PM                    | Tarest Hill                                                                                                    | 1940   |
| 10 - 10               | 1/11/2019 0/2011 PM                   | Lives 10                                                                                                    | EMD.   |
| (m) (m)               | 8113.0215 60251 PM                    | There are an an places, and the second second s                                                                                                    | 1HD    |
| 100                   | 8/11/2016 62011 PM                    |                                                                                                    | IND    |
|                       | 81112285 82831 PM                     | 12                                                                                                    | into   |
|                       | 8111/2010 626/01/PM                   | Epoin 90.                                                                                                    | 2020   |
|                       | RELIECT LODGE PM                      | There are an plotte to this application in the basis area.                                                                                                    | 300    |
|                       | 011,0015 62831 PM                     |                                                                                                    | INFO   |
|                       | 61112225 x 2051 PM                    | 12                                                                                                    | 1945   |
|                       | 3/11/2015 62851 PM                    | 34                                                                                                    | PRO    |
|                       | 11103134263174                        | The early at the considert. The poster test takes                                                                                                    | and.   |
|                       | 3/31/2815 6/2631 PM                   | 79/with sets of spaces of stations - 27/2513038421927                                                                                                    | 10/0   |
|                       | 913212012 62031 964                   | East AT                                                                                                    | 3100   |
|                       | 3/11/2915 603/51 PM                   | There are less portion to Diri opport. Here is the same one-                                                                                                    | 1040   |
|                       | 3/11/2015 0/2011 PM                   |                                                                                                    | 1940   |
|                       | #110015-628-51 PM                     | 10 C                                                                                                    | 340    |
|                       | 1112/2001 622/11 PM                   | 74                                                                                                    | 310    |
|                       | B B B B B B B B B B B B B B B B B B B | The evenue is fituded                                                                                                    | PHD.   |

Рисунок 30. Журнал событий

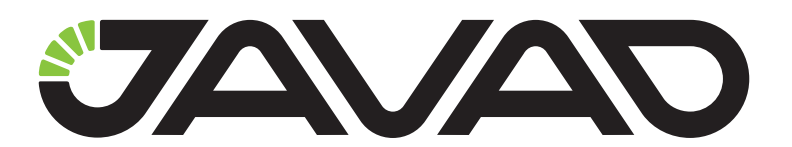

900 Rock Avenue, San Jose, CA 95131, USA

> Phone: +1(408)770-1770 Fax : +1(408)770-1799

www.javad.com All rights reserved  $\textcircled{\mbox{\sc op}}$  JAVAD GNSS, Inc., 2015